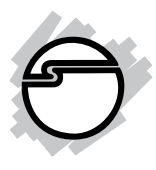

# 2-Port RS-232/422/485 Serial over IP Ethernet Device Server Installation Guide

### Introduction

The 2-Port RS-232/422/485 Serial over IP Ethernet Device Server is designed to operate serial ports over 10/100 Mbps Ethernet networks, transmitting via TCP/IP protocol.

#### **Features and Benefits**

- ARM Cortex-M3 32-bit high performance CPU
- Auto reset on Idle detection
- Easy to use Web Server Management
- 115.2Kbps data throughput
- Power output: 12V, 500mA
- Built-in 1.5KV Magnetic Isolation
- 15KV ESD for all signals

#### System Requirements

- Pentium<sup>®</sup> or equivalent computer with an available serial port and ethernet port
- Windows<sup>®</sup> 8 (32-/64-bit) / 7 (32-/64-bit) / Vista (32-/64-bit) / XP (32-/64-bit) / Server 2003 & 2008 (32/-64-bit) / Server 2008 R2 / 2000

### Package Contents

- 2-Port RS-232/422/485 Serial over IP Ethernet Device Server
- Power adapter
- Software CD and installation guide

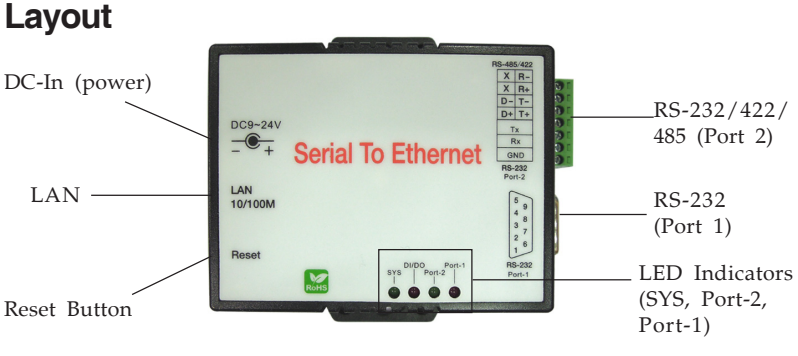

Figure 1: Layout

- Sys: LED flashes every second when the *Serial over IP Ethernet Device Server* is operating normally
- DI/DO: Function not available
- Port-2: Activity LED indicator for RS-232/422/485 Port 2
- Port-1: Activity LED indicator for RS-232 Port 1

#### LAN Port LED Indicator

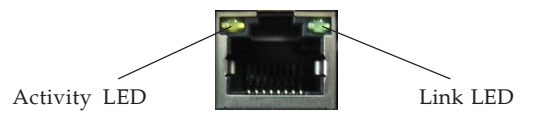

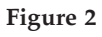

- Link LED (Green): On when the connection established and detected
- Activity LED (Orange): On during R/W

## **Device Server Configuration**

Follow the instructions below to configure your *Serial* over *IP Ethernet Device Server*, if needed. The default *IP* address of the *Serial over IP Ethernet Device Server* is **192.168.0.100**. Before you configure the IP of your *Serial Device Server*, make sure the IP of your PC/NB is in the same network domain as the *Serial over IP Ethernet Device Server*. If not, assign an IP address **192.168.0.X**.(\* X is a random number between 0-254, except 100). For more details about the network settings, see **Web Console Configuration**, in the next sub section.

| Seneral                                                                                                    |                           |                |               |             |                |                    |   |
|----------------------------------------------------------------------------------------------------|---------------------------|----------------|---------------|-------------|----------------|--------------------|---|
| You can get IP settings assigned aut<br>this capability. Otherwise, you need<br>for the appropriate IP settings. | tomatically<br>to ask you | if yo<br>Ir ne | ur ne<br>twor | etw<br>k ad | ork s<br>Imini | upports<br>strator | ; |
| Obtain an IP address automatic                                                                                   | cally                     |                |               |             |                |                    |   |
| • Use the following IP address:                                                                                  |                           |                |               |             |                |                    |   |
| IP address:                                                                                                    | 192 .                     | 168            | . 0           | •           | 5              |                    |   |
| Subnet mask:                                                                                                    | 255 .                     | 255            | . 25          | 5.          | 0              |                    |   |
| Default gateway:                                                                                                 |                           |                |               |             |                |                    |   |
| Obtain DNS server address aut                                                                                    | tomatically               |                |               |             |                |                    |   |
| • Use the following DNS server a                                                                                 | ddresses:                 |                |               |             |                |                    |   |
| Preferred DNS server:                                                                                            |                           |                |               |             |                |                    |   |
| Alternate DNS server:                                                                                            |                           |                | •             |             |                |                    |   |
| Validate settings upon exit                                                                                      |                           |                |               |             | Adva           | anced              |   |
|                                                                                                    | _                         |                |               |             |                |                    | _ |

Figure 3

#### **Device Management Utility**

Device Management Utility, is an executable program in Windows environments. The tool is used to detect and setup the installed converters.

It uses UDP broadcast packets to query and configure converters on the network. If there are more than one converter connected to the network, please shut down or disconnect them.

- 1. Double click **IP Search Utility** in the included software CD, then double click **CVBrowser...** to enable the tool.
- 2. Click the **Refresh button (b)** on the upper panel, then it will detect the existence of the installed device server and the device server's latest display status, such as IP address, subnet mask, MAC address, etc.

| Device Name IP Address 🔺 Subnet Mask Gateway IP MAC            | Version       |
|----------------------------------------------------------------|---------------|
| Serial_TCPIP 192.168.0.108 255.255.255.0 192.168.0.1 24-81-AA- | 00-0E-22 1.41 |

3. Click the **Modify IP button** and change the IP address and subnet mask from the prompted **Dialog Frame** window, if needed.

| <b>Stand CVBrowser V1</b><br>File View Help | 1.30                                                                                                    |               |             |                   |         |
|---------------------------------------------|----------------------------------------------------------------------------------------------------|---------------|-------------|-------------------|---------|
| 🐐 🛞 🕼                                       | § 🧭 🥁 🖨                                                                                                    | \$ 😵          |             |                   |         |
| Device Name                                 | IP Address 🔺                                                                                                    | Subnet Mask   | Gateway IP  | MAC               | Version |
| Serial_TCPIP                                | 192.168.0.108                                                                                                    | 255.255.255.0 | 192.168.0.1 | 24-81-AA-00-0E-22 | 1.41    |
| Input S<br>Input S<br>Input S<br>Con<br>Con | Address           . 168         0         . 100           ubnet Mask         .         .         .           . 255         . 255         .         0           ateway IP         .         .         .           . 0         .         0         .         0           firm         Cancel         .         .         . |               |             |                   |         |

Figure 5

- 4. Click the **Modify MAC button** and change the MAC address from the prompted **Dialog Frame** window, if needed.
- 5. Click the **Web Browse button** (b) to open the **Web Browser Configuration** webpage. See **Figure** 6.

| Serial To Ethern                    | et Converter                                                                                                    | 💌 🛃 Go 🛛 Link                                                                                                    |
|-------------------------------------|----------------------------------------------------------------------------------------------------|----------------------------------------------------------------------------------------------------|
| Serial To Ethern                    | et Converter                                                                                                    |                                                                                                    |
|                                     | 201807-2010.                                                                                                    |                                                                                                    |
| Login se                            | etting                                                                                                    |                                                                                                    |
| tem time elapsed (Day:Hour:Min:Sec) | 0:0:1:2                                                                                                    |                                                                                                    |
| nware version                       | Dec 6 2013 09:21:32                                                                                                |                                                                                                    |
| ial number                          | LM6911-T21                                                                                                    |                                                                                                    |
| ernet MAC address                   | 24-81-AA-00-0E-22                                                                                                  |                                                                                                    |
| 6 address                           | FE80:0:0:0:2681:AAFF:FE00:E22                                                                                      |                                                                                                    |
|                                     | Login Se<br>stem time elapsed (Day Hour Min Sec)<br>mware version<br>tial number<br>ernet MAC address<br>6 address | Login setting           stem time elapsed (Day:Hour.Min:Sec)         00.12           mware version         Dec 6 2013 09 21:32           tial number         LM6911-721           ternet MAC address         24-81-AA.00.0E-22           6 address         FEB0.0.0.0.2881 AAFF FE00E22 |

Figure 6

Type in password and click the Login button, then make your changes from the Web Browser **Configuration** webpage. See the section for more information.

### Web Console Configuration

In addition to basic IP address and subnet mask, specific device settings can be set through HTTP protocol with popular browsers, e.g. Internet Explorer, Firefox, etc. Setup is as easy as surfing the web, no special software is required.

You can access to the Web Browser Configuration webpage by either clicking the Web Browse button from the **CVBrowser** software, or by typing in the Serial over IP Ethernet Device Server's IP address in the URL field of the browser.

#### Login page

See **Figure 6** and refer to the field descriptions below:

**System time elapsed**: the time elapsed since start of this device in [Day:Hour:Minute:Sec] format. This information can be useful in identifying the reliability of the system

- **Firmware version**: The *Serial over IP Ethernet Device Server's* firmware version is identified by date code.
- **Serial number**: Product serial number as provided by the factory
- **Ethernet MAC address**: The unique MAC (Media Access Control) address used for identification by the Ethernet network
- **Password and Login**: This field is the administration password for authentication. The factory default setting is blank. However, it is recommended to set a password under normal operation. If you forget the password, the device server can be returned to factory default setting (blank password) by pressing in the reset button while powering on the *Serial over IP Ethernet Device Server*

#### Controller Setup

After login, you will enter the parameter setting page. See **Figure 7 -9** and refer to the following field descriptions.

| Param                      | eter setting       |  |
|----------------------------|--------------------|--|
| IP address                 | 192.168.0.100      |  |
| Subnet mask                | 255.255.255.0      |  |
| Gateway IP                 | 192.168.0.1        |  |
| Link Modes                 | Auto detect 💌      |  |
| DHCP Client                | Enable 🕑           |  |
| Auto Reset (No data input) | 0 (1 ~ 255 Minute) |  |
| Device Name                | Serial_TCPIP       |  |
| Login password             |                    |  |

Figure 7

• **IP address**: The default setting is 192.168.0.100. Note that the IP address must not conflict with other devices on your network. If DHCP client mode is enabled and there's a DHCP server on the network, the IP address will be assigned by the DHCP server

- **Subnet mask**:Subnet mask of 255.255.255.0 is usually used for small networks, 255.255.0.0 for larger networks. If your IP address is provided by an ISP or network administrator, please obtain that information and enter it correctly. If DHCP client mode is enabled and there's a DHCP server on the network, this field will be assigned by the DHCP server automatically
- **Gateway IP**: Gateway or Router IP address. "Gateway" is a device which connects local network to external network. If you need to communicate with other networks or your device owns a real IP address on the internet, please type in the information correctly. If there's no gateway on the network, just leave it as 0.0.0.0.

If DHCP client mode is enabled and there's a DHCP server on the network, this field will be assigned by DHCP server automatically

- **DHCP client:** DHCP client mode can be enabled/ disabled. If DHCP is enabled, there should be a DHCP server on the network. If it is disabled, IP address, Subnet mask, and Gateway address must be manually assigned
- Auto Reset: If the function is enabled, the *Serial over IP Ethernet Device Server* would restart automatically when the device has been disconnected and/or no data input. The parameter can be from "0 to 255" and the time unit is "Minute"
- **Login password**: Administration password used to login to the Controller Setup page. It may be empty or up to 15 characters

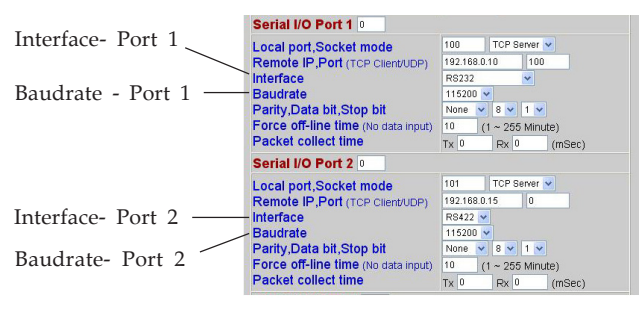

Figure 8

- Serial I/O Port 1 (RS-232): One RS-232 serial port for connecting RS-232 serial device
- Serial I/O Port 1 (RS-422/485): One RS-422/485 serial port for connecting RS-422/485 serial device
- Local Port: A socket port assigned to the serial port. It's a 16-bit number, ranging from 1 to 65535. Because the numbers below 1000 are used for specific purposes (e.g. 80 is for HTTP protocol), we suggest you use numbers larger than 100. Generally the port number 4660 is used for the serial communication. However you should specify different port number for each serial port
- Socket Mode:

- TCP Server: TCP protocol, passive open, to be connected from the TCP clients.

- TCP Client: TCP protocol, active open, connect to the TCP server.

- UDP Client: UDP protocol, connectionless

- **Remote IP address**: The server IP address and socket port would be connected in TCP Server, TCP Client and UDP Client mode for a certain serial port
- **Remote socket port**: The server socket port would be connected in TCP Client and UDP Client mode for a certain serial port

• Interface - Port 1

- RS232 GTxD, RxD for data stream, no flow control
- RS232 (RTS/CTS) GTxD, RxD for data stream, RTS/CTS for flow control

• Interface - Port 2: TheAuto Detect feature will detect the connected serial device's interface as RS-422 or RS-485 automatically

- RS485 (Half duplex): Half duplex RS-485 interface, RTS for driver enable/disable

- RS422 (Full duplex): Full duplex RS-422 interface

- **Baudrate- Port 1**: 300 ~ 460800 bps
- **Baudrate- Port 2**: 300 ~ 115200 bps
- Parity: None, Even, Odd, Space, Mark
- **Data Bits**: 5, 6, 7, 8
- **Stop Bit**: 1 or 2
- **Force off-line time**: Setting for off-line duration when there is no data input. The parameter can be from "0 to 255" and the time unit is "**Minute**"
- Packet Collect Time

Packet collecting period setup of the device serial port's Tx and Rx. It can be 0 to 999, and the time unit is **"mSec"** 

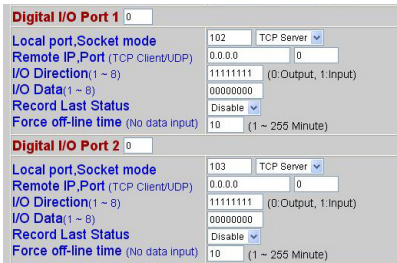

Figure 9

**NOTE**: There's no function for DI/DO. Skip Digital I/O Port 1/2 section. See **Figure 9**.

### **Device Server Updated**

Press the **Update** button after you complete your changes. The *Serial over IP Ethernet Device Server* will save all setting into internal non-volatile memory and then reboot. The **Web Console** webpage will refresh in around 5 seconds.

**NOTE**: If **Controller Updated/Now restarting** doesn't show up after clicking the update button, this means the configuration page may be left idling too long and it timed out, so no update was performed. **Important**: If the domain of the *RS*-232/422/485 Serial over *IP Ethernet* is different from that the connected PC, the login page won't appear until the *Serial Device Server's* gateway address is corrected.

### **Factory Default Setting**

1. Press and hold the reset button as you power on the *Serial over IP Ethernet Device Server* for 3 seconds, then release the reset button.

**NOTE**: Avoid pressing the reset button for over 5 seconds, this may cause the *Serial over IP Ethernet Device Server* to disconnect. In this case, power off then power on the *RS*-232/422/485 Serial over *IP Ethernet* and repeat the default setting steps.

2. The LAN port's **activity LED** would blink for a while, which means the *Serial over IP Ethernet Device Server* had been set back to the default settings.

### **COM Port Setup**

**IMPORTANT**: Copy the **VirtualCOM** folder from your driver CD to your PC's hard drive, then follow the instructions below to add the virtual COM port.

- 1. Open the **VirtualCOM** folder, double click **32-bit** or **64-bit** folder ( based on your system), then double click **VSerPortConsole**.
- 2. Enter the **VSerPortConsole** main menu, right click on it, then click **Add Port**.

| 🌃 Virtual | SerialPort Console 2.8.0 |                         |   |
|-----------|--------------------------|-------------------------|---|
|           | VirtualSerialPo          | rt Console              |   |
|           |                          |                         |   |
|           |                          | Add Port<br>Remove Port |   |
|           |                          | Add Net<br>Remove Net   | ~ |

Figure 10

3. At the **Add Port** window, check **Auto Assign**, then click **OK**.

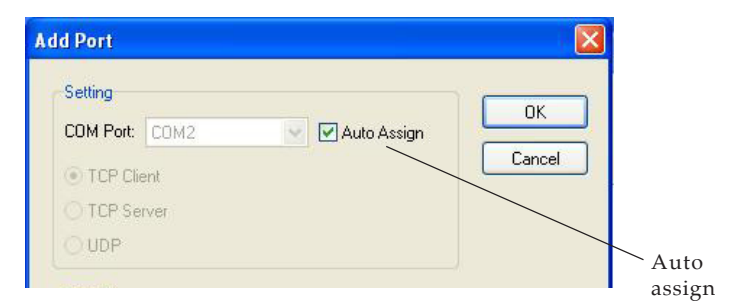

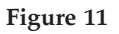

- 4. Click **Install this driver anyway** or **Continue Anyway**, then a COM port would be assigned.
- 5. Right click under the assigned COM port and click **Add Net**.

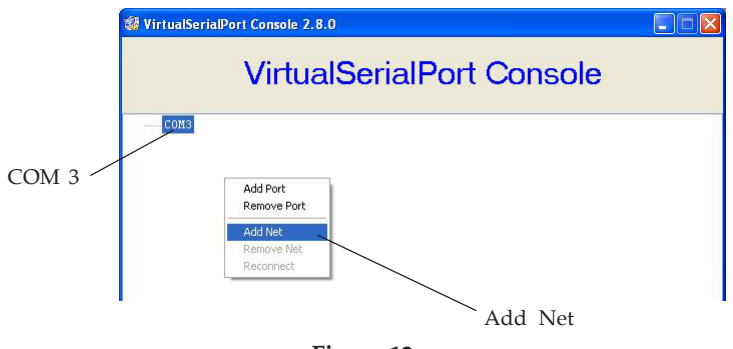

Figure 12

- 6. Type in the IP address of the *Serial over IP Ethernet Device Server* in the **Remote Address** field.
- 7. Type in the Serial I/O Port's **Local port** number to the **Remote Port** field.

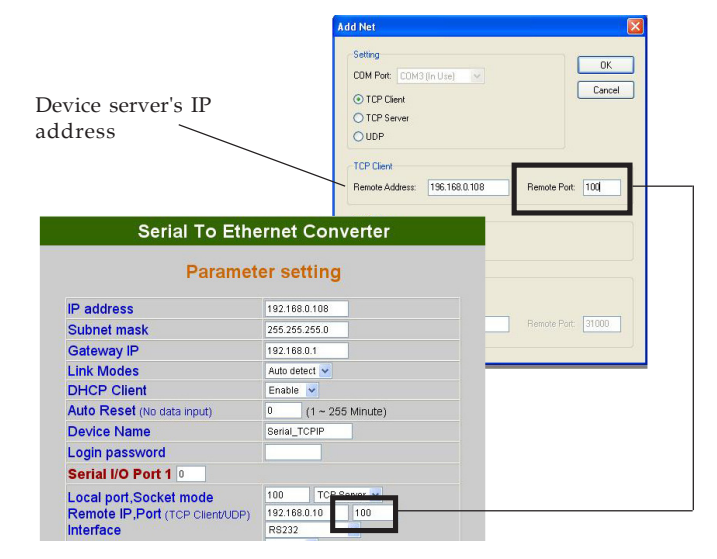

Figure 13

#### 8. A (Unconnceted) TCP Client... will be established.

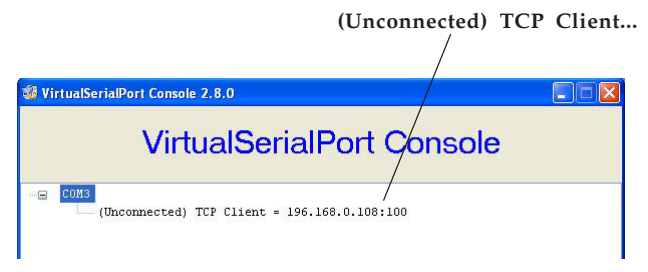

Figure 14

- 9. Right click on the **Virtualserial Port Console**, click **Add Port**, then follow steps **3-7** to add the second serial port, if needed.
- 10. Close the **Virtualserial Port Console** and reopen it to make sure the COM port is successfully added.
- 11. Go to the Self-Testing section below to make sure the device is ready to use.

### Self-Testing

The wiring architecture is similar to **RS-232 Wiring** on **page 17-18**, and the serial device is replaced by the PC's COM 1. The same PC also plays the roll of the Remote Host. After completing the wiring and parameter setting, refer to the following instructions to test the *Serial over IP Ethernet Device Server*.

#### Hyper Terminal for TCP/IP WinSock

**Hyper Terminal** utility should be installed on your PC. It can be found in your Windows installation CD. Initiate Hyper Terminal from the Start Menu in Windows, see **Figure 15**.

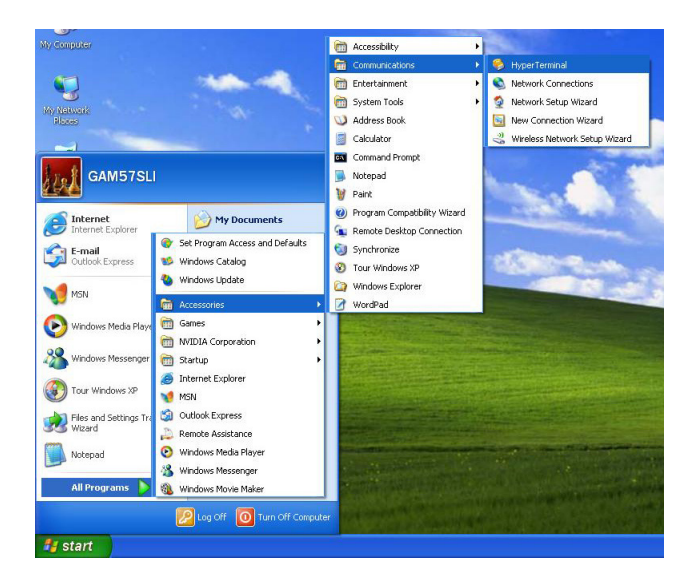

Figure 15

Enter a terminal name, choose an icon, and press **OK** button.

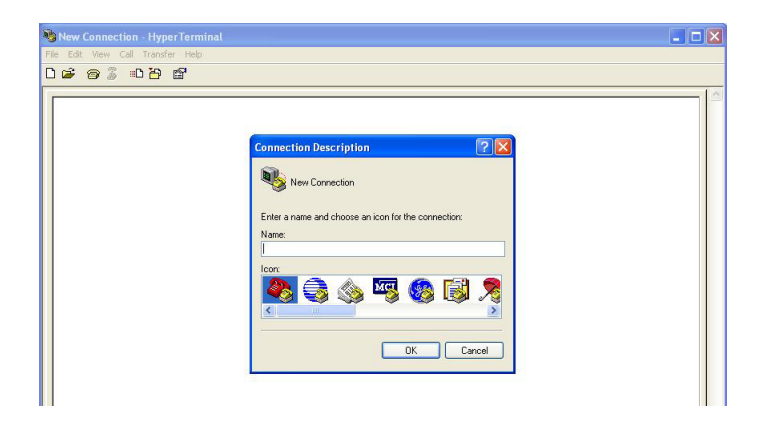

Figure 16

Select the assigned COM port at the **Connect using** field, see **Figure 17**. For example, if the virtual COM port was assigned COM 3, then select COM 3.

| 🎝 1 - HyperTerminal               |                                                                                                    | . 🗆 🛛 |
|-----------------------------------|----------------------------------------------------------------------------------------------------|-------|
| File Edit View Call Transfer Help |                                                                                                    |       |
| D 🚅 🧑 🖇 📫 🛅 🗳                     |                                                                                                    |       |
| -                                 | Connect To  Connect To  Connec |       |

Figure 17

Select the same values with the **Controller Setup** to the **COMX Properties**, then click **OK**.

| P address                            | 192.168.0.108          |                  |          |   |
|--------------------------------------|------------------------|------------------|----------|---|
| Subnet mask                          | 255.255.255.0          |                  |          |   |
| Sateway IP                           | 192.168.0.1            |                  |          |   |
| ink Modes                            | Auto detect 💌          |                  |          |   |
| OHCP Client                          | Enable 🐱               | COM3 Properties  |          | 1 |
| Auto Reset (No data input)           | 0 (1 ~ 255 Minute)     | Port Settings    |          |   |
| Device Name                          | Serial_TCPIP           |                  |          |   |
| ogin password                        |                        |                  |          |   |
| Serial I/O Port 1                    |                        | Bits per second: | 115200   | ~ |
| .ocal port,Socket mode               | 100 TCP Server 💌       | Data bits:       | 8        | ~ |
| Remote IP, Port (TCP Client/UDP      | ) 192.168.0.10 100     |                  |          |   |
| nterface                             | R8232                  | Parity:          | None     | ~ |
| Saudrate<br>Parity Data hit Ston hit | 115200 V               | Chan bitu        |          |   |
| orce off-line time (No data inpu     | t) 10 (1 ~ 255 Minute) | Stop bits.       |          | × |
|                                      | Ty 0 Dy 0 (mSec)       | Flow control:    | Hardware | ~ |

If Hyper Terminal connects with the *Serial over IP Ethernet Device Server* successfully, the time clock at the lower left corner, **Connected hh:mm:ss**, will start counting, see **Figure 19**.

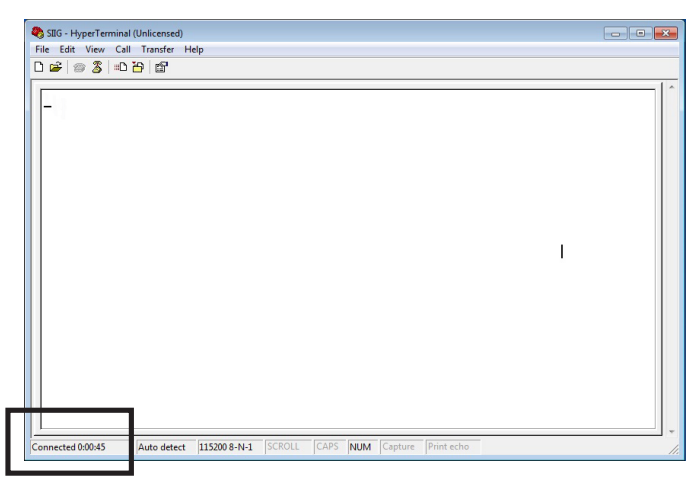

Figure 19

### Hyper Terminal for COM Port

Initiate another Hyper Terminal as a COM Port Terminal. Select COM 1 or other COM port. Set the COM port properties to the same as those set for the serial port of the *Serial over IP Ethernet Device Server*.

#### Data Transmission

When all the above movements are finished, type any characters on the COM Port Terminal and check if the typed characters are also displayed on the TCP/IP Winsock Terminal. Alternatively, check if the characters typed on the TCP/IP Winsock Terminal are also displayed on the COM Port Terminal. If yes, then all settings are correct and the converter is operating properly.

### Wiring Architecture

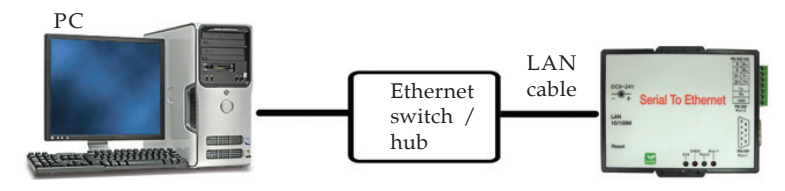

**RS-232** 

| <b>Serial</b> | to       | <u>Serial</u> |
|---------------|----------|---------------|
| TCP/I         | <u>P</u> | <b>Device</b> |
| Tx            |          | Rx            |
| Rx            |          | Tx            |
| GND           |          | GND           |
|               |          |               |

### RS-232 (RTS / CTS)

| <u>Seria</u><br>TCP/ | <u>1 to</u><br>IP | <u>Serial</u><br>Device |
|----------------------|-------------------|-------------------------|
| Tx                   |                   | Rx                      |
| Rx                   |                   | Tx                      |
| GND                  |                   | GND                     |
| CTS                  |                   | RTS                     |
| RTS                  |                   | CTS                     |
| RS-4                 | 185               |                         |

#### **RS-422**

| <u>Seria</u><br>TCP/ | <u>l to</u><br>IP | <u>Serial</u><br>Device |
|----------------------|-------------------|-------------------------|
| Tx-                  |                   | Rx-                     |
| Tx+                  |                   | Rx+                     |
| Rx-                  |                   | Tx-                     |
| Rx+                  |                   | Tx+                     |

| <u>Serial to</u> | <u>Serial</u> |
|------------------|---------------|
| TCP/IP           | <b>Device</b> |
| D                | – D-          |

D+ \_\_\_\_\_ D+

### Pin Assignment

### RS-232 (Port 1)

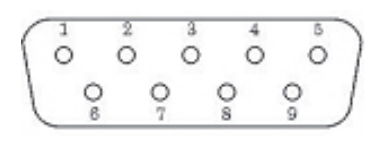

| Pin 2: RxD |
|------------|
| Pin 4: N/A |
| Pin 6: N/A |
| Pin 8: CTS |
|            |
|            |

#### RS-232 / 422 / 485 (Port 2)

| 7 | 6 | 5 4 3 | 821 |
|---|---|-------|-----|

<u>RS-232</u>

**RS-422** 

Pin 5: Tx Pin 6: Rx Pin 7: GND 

 Pin 1: R Pin 2: R+

 Pin3: T Pin 4: T+

 Pin 7: GND

#### <u>RS-485</u>

Pin 3: D- Pin 4: D+ Pin 7: GND

### FAQ

- Q1. Why can't ETM.exe detect the *Serial over IP Ethernet Device Server* on the network?
- A1. Please check the followings: (1) The power adapter is properly connected and powerd on; (2) The network cable is properly connected between the *Device Server* and the computer; (3) The anti-virus program and Firewall utility are disabled; (4) The subnet mask of the computer is the same as the *Device Server* (default 255.255.0.0).
- Q2. Why the Controller Status on my browser didn't save the changes after I changed the parameters?
- A2. Click **Tools** on your brower's tools bar, select **Internet option**. Select **Security**, then select **Local intranet**. Add this Controller Status webpage (http:// 192.168.0.100) to your security zone, the problem should be solved.

# **Technical Support and Warranty**

**QUESTIONS?** SIIG's **Online Support** has answers! Simply visit our web site at *www.siig.com* and click **Support**. Our online support database is updated daily with new drivers and solutions. Answers to your questions could be just a few clicks away. You can also submit questions online and a technical support analyst will promptly respond.

SIIG offers a 5-year manufacturer warranty with this product. This warranty covers the original purchaser and guarantees the product to be free of any defects in materials or workmanship for five (5) years from the date of purchase of the product.

SIIG will, at our discretion, repair or replace (with an identical product or product having similar features and functionality) the product if defective in materials or workmanship. This warranty gives you specific legal rights, and you may also have other rights which vary from state to state. Please see our web site for more warranty details.

If you encounter any problems with this product, please follow the procedures below.

A) If it is within the store's return policy period, please return the product to the store where you purchased it.

B) If your purchase has passed the store's return policy period, please follow these steps to have the product repaired or replaced.

**Step 1:** Submit your RMA request. Go to **www.siig.com**, click **Support**, then **Request A Product Replacement** to submit a request to <u>SIIG RMA</u> or fax a request to 510-657-5962. Your RMA request will be processed, if the product is determined to be defective, an RMA number will be issued.

Step 2: After obtaining an RMA number, ship the product.

- Properly pack the product for shipping. All software, cable(s) and any other accessories that came with the original package must be included.
- Clearly write your RMA number on the top of the returned package. SIIG will refuse to accept any shipping package, and will not be responsible for a product returned without an RMA number posted on the outside of the shipping carton.
- You are responsible for the cost of shipping to SIIG. Ship the product to the following address:

SIIG, Inc. 6078 Stewart Avenue Fremont, CA 94538-3152, USA RMA #:

• SIIG will ship the repaired or replaced product via Ground in the U.S. and International Economy outside of the U.S. at no cost to the customer.

#### About SIIG, Inc.

Founded in 1985, SIIG, Inc. is a leading manufacturer of IT connectivity solutions (including Serial ATA and Ultra ATA Controllers, FireWire, USB, and legacy I/O adapters) that bridge the connection between Desktop/ Notebook systems and external peripherals. SIIG continues to grow by adding A/V and Digital Signage connectivity solutions to our extensive portfolio. All centered around the distribution and switching of A/V signals over CAT5/6, these products include matrix switches, distribution amplifiers, extenders, converters, splitters, cabling, and more.

SIIG is the premier one-stop source of upgrades and is committed to providing high quality products while keeping economical and competitive prices. High-quality control standards are evident by one of the lowest defective return rates in the industry. Our products offer comprehensive user manuals, user-friendly features, and most products are backed by a lifetime warranty.

SIIG products can be found in many computer retail stores, mail order catalogs, and e-commerce sites in the Americas, as well as through major distributors, system integrators, and VARs.

#### PRODUCT NAME

2-Port RS-232/422/485 Serial over IP Ethernet Device Server

FCC RULES: TESTED TO COMPLY WITH FCC PART 15, CLASS B OPERATING ENVIRONMENT: FOR HOME OR OFFICE USE

#### FCC COMPLIANCE STATEMENT:

This device complies with part 15 of the FCC Rules. Operation is subject to the following two conditions: (1) This device may not cause harmful interference, and (2) this device must accept any interference received, including interference that may cause undesired operation.

THE PARTY RESPONSIBLE FOR PRODUCT COMPLIANCE

SIIG, Inc. 6078 Stewart Avenue Fremont, CA 94538-3152, USA Phone: 510-657-8688

2-Port RS-232/422/485 Serial over IP Ethernet Device Server is a trademark of SIIG, Inc. SIIG and the SIIG logo are registered trademarks of SIIG, Inc. Microsoft and Windows are registered trademarks of Microsoft Corporation. All other names used in this publication are for identification only and may be trademarks of their respective owners.

July, 2014

Copyright © 2014 by SIIG, Inc. All rights reserved.